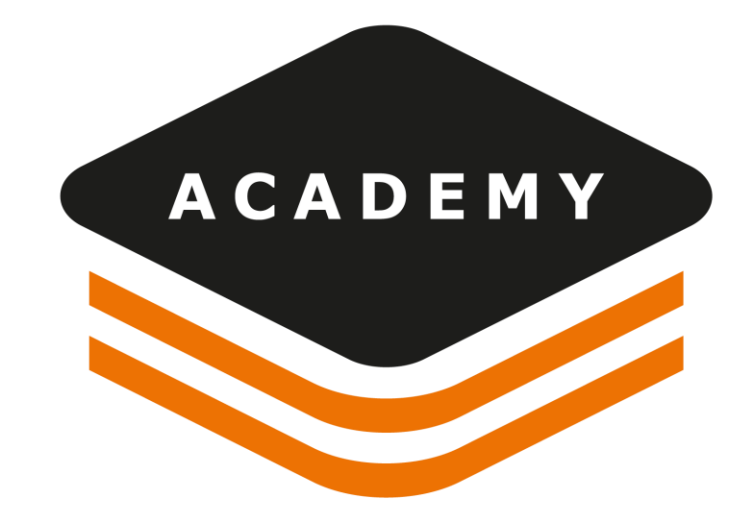

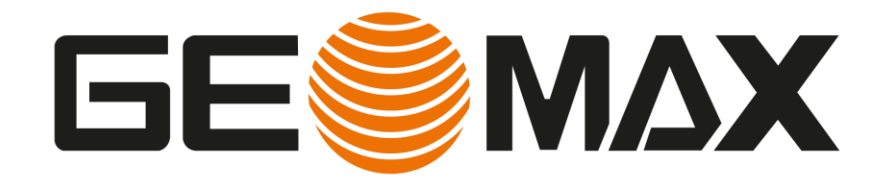

# TUTORIAL From GFD to Surfaces, Sections and Plot

# From GFD to Surfaces, Sections

## DESCRIPTION

Use Survey data to create surfaces, sections and plot
 GOAL

- How to use survey data to create surfaces
- How to use survey data to create sections
- How to create plot

### DATA

Terracina.gfd

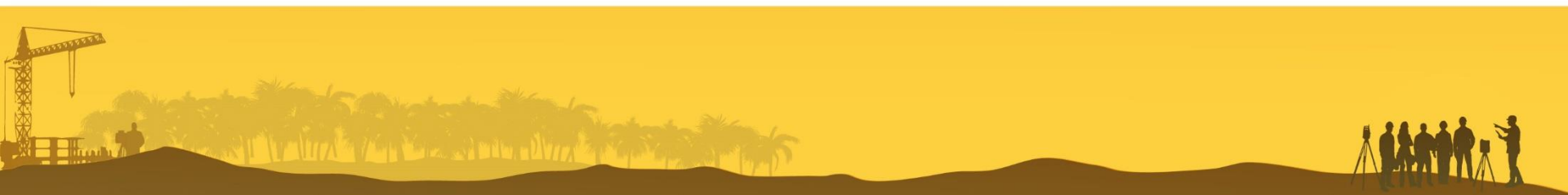

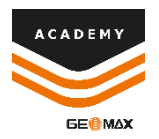

# **Import SURVEY data**

| FILE    | HOME     | VIEW | DRAW       | EDIT            | SURVEY | SUR  | FACES     | X-SECTIONS |              | ASTRAL                 | CLOUD      | X•LIVE          | OUTPUT   |      |       |
|---------|----------|------|------------|-----------------|--------|------|-----------|------------|--------------|------------------------|------------|-----------------|----------|------|-------|
| Project | Scanner  | TPS  | Controller | <b>S</b> canner | X-PAD  | Text | DWG/DXF   |            | LE<br>Survey | +<br>x Y Z<br>ID point | Annotation | H→H<br>Distance | Distance | Area | Angle |
|         |          |      |            | data            | Survey |      |           |            | data         |                        |            |                 | object   |      | _     |
| Settin  | Transfer |      |            |                 |        | Im   | port file |            |              |                        |            | Info            |          |      |       |

**IMPORT FILE** bar are the toolbar where find all the features related to data importation

Select **X-PAD Survey** to import survey file recorded in field with X-PAD Field software and select the job from the relative folder.

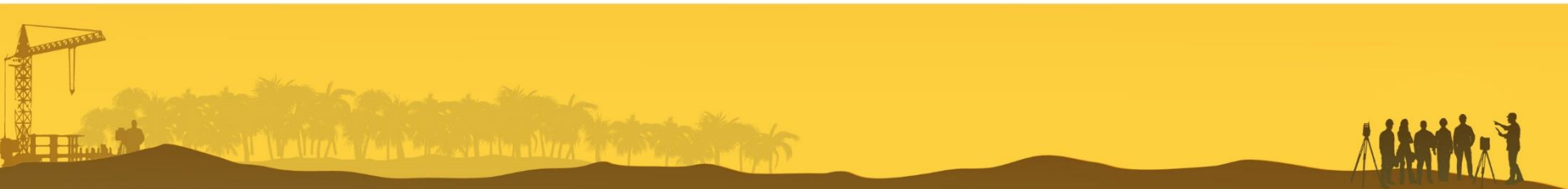

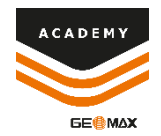

# **Survey data FILTERS**

| Project Manager                 Surveys                                                                                                    | Proje        | at Management                                         |   |
|----------------------------------------------------------------------------------------------------|--------------|-------------------------------------------------------|---|
| Surveys  Surveys  Surveys  Surveys  Suffaces  Main survey  Suffaces  Nain drawing  Sections groups  Sections groups  Point clouds (Registered)  Point clouds (Not registered)  Rester maps  Orthophotos  None  Pojection planes  Clipping boxes  Plot boxes  Views  Point of boxes  Views  Point of boxes  Point of boxes  Po       |              | ct Manager                                            |   |
| Image: Surveys         Image: Surveys         Image:                                                                                                    |              |                                                       |   |
| K Main survey K Terracina Surfaces Nain drawing Sections groups Point clouds (Registered) Point clouds (Not registered) Point clouds (Not regis                                                                                                    | <b>⊿ %</b> 2 | Surveys                                               | 1 |
| Views Forject Manager                                                                                                    |              | 😂 Main survey                                         | 1 |
| Surfaces Surfaces Su       |              | 🔀 Terracina                                           | 1 |
| Drawings Main drawing Sections groups Point clouds (Registered) Point clouds (Not registered) Point clouds (Not registered) Point clouds (Not registered) Projection planes Vin Projection planes Clipping planes Clipping boxes Plot boxes Views Project Manager                                                                                                    | Ē            | Surfaces                                              | 1 |
| Main drawing Sections groups Point clouds (Registered) Point clouds (Not registered) Point clouds (Not registered) Point clouds (Not registered) Projection planes Projection planes Clipping planes Clipping boxes Plot boxes Views Project Manager                                                                                                    | ⊿ I⊾         | Drawings                                              | 1 |
| Sections groups  Point clouds (Registered)  Sections groups  Point clouds (Not registered)  Chrophotos  Projection planes  Clipping planes  Clipping boxes  Plot boxes  Views  Project Manager  Project Manager                                                                                                    |              | Main drawing                                          | 1 |
| Point clouds (Registered) Point clouds (Not registered) Raster maps Orthophotos Projection planes Vinone Clipping planes Clipping boxes Plot boxes Views Project Manager                                                                                                    | $\subseteq$  | § Sections groups                                     |   |
| <ul> <li>Point clouds (Not registered)</li> <li>Raster maps</li> <li>Orthophotos</li> <li>Projection planes</li> <li>None</li> <li>Clipping planes</li> <li>Clipping boxes</li> <li>Plot boxes</li> <li>Views</li> </ul>                                                                                                    |              | Point clouds (Registered)                             |   |
| Raster maps Orthophotos Projection planes None Clipping planes Clipping boxes Clipping boxes Plot boxes News Project Manager                                                                                                    |              | Point clouds (Not registered)                         |   |
| <ul> <li>Orthophotos</li> <li>Projection planes</li> <li>None</li> <li>Clipping planes</li> <li>Clipping boxes</li> <li>Plot boxes</li> <li>Views</li> </ul>                                                                                                    | <u>_</u>     | Raster maps                                           | 1 |
| Cipping planes Cipping planes Clipping boxes Plot boxes N Views Poject Manager                                                                                                    |              | Orthophotos                                           |   |
| Image: Second system         Image: Second system         Image: Second system <td>4</td> <td>Projection planes</td> <td></td>                                                                                                    | 4            | Projection planes                                     |   |
| <ul> <li>Image: Second second se</li></ul> |              | < <b>☆</b> None                                       |   |
| <ul> <li>Ipping boxes</li> <li>Plot boxes</li> <li>▲ Views</li> <li>Implementation</li> <li>Implementation</li> <li>I</li></ul>                                                                                                    | -            | Clipping planes                                       |   |
| □       Plot boxes         ★       Views         ●       □       □       •         ●       □       □       •       •         •       □       □       •       •         •       □       •       •       •         •       □       •       •       •         •       □       •       •       •         •       •       •       •       •         •       •       •       •       •         •       •       •       •       •         •       •       •       •       •         •       •       •       •       •         •       •       •       •       •         •       •       •       •       •         •       •       •       •       •         •       •       •       •       •         •       •       •       •       •         •       •       •       •       •         •       •       •       •       •         •       •       •                                                                                                    |              | Clipping boxes                                        |   |
| <ul> <li>▲ Views</li> <li>♦ I = 1 + 4 + 4 + 4 + 4 + 4 + 4 + 4 + 4 + 4 +</li></ul>                                                                                                    | G            | Plot boxes                                            |   |
| ●   二 □ □ □   ↓ ダ - 근 ↓   □  <br><br>■ Project Manager                                                                                                    | 粛            | Views                                                 |   |
|                                                                                                    |              |                                                       |   |
| 😑 Project Manager                                                                                                    | 0            |                                                       |   |
|                                                                                                    | 0            | │╠┣┇│₽₡-₽   Қ│┇<br>                                   |   |
| 🖨 Layers                                                                                                    | •            | 🏷 📴 💭 🧔 - 판 🦷 🖡 🗖<br><br>Project Manager              |   |
| 📰 Survey codes                                                                                                    | •            | I = 1   ↓ ↓ ↓ + 1 = 1 = 1 = 1 = 1 = 1 = 1 = 1 = 1 = 1 |   |
| <b>T</b> Filters                                                                                                    |              | I I I I I I I I I I I I I I I I I I I                 |   |
|                                                                                                    |              | I ← I ← I ← I ← I ← I ← I ← I ← I ← I                 |   |

🛃 Export

| ilters                                             |                            | < |
|----------------------------------------------------|----------------------------|---|
| <b>S</b> u                                         | ~                          |   |
| \$ <e< td=""><td>verything&gt;</td><td>~</td></e<> | verything>                 | ~ |
| 4 E                                                | Intities                   |   |
|                                                    | Points                     |   |
|                                                    | Points                     |   |
|                                                    | GNSS Bases                 |   |
|                                                    | ONSS FOILS                 |   |
|                                                    | TPS Stations               | 1 |
|                                                    | TPS Points                 | • |
|                                                    | Other points               | • |
|                                                    | Reference point            | • |
|                                                    |                            |   |
|                                                    | Measurements               |   |
|                                                    | Measurements GNSS          | 1 |
|                                                    | Weasurements 1P5           |   |
|                                                    | Measurements PicPoint      |   |
|                                                    | Traverses                  |   |
|                                                    | Survey drawing             | • |
|                                                    | Parcels                    | • |
| i F                                                | oint labels                |   |
|                                                    | Point name                 | 1 |
|                                                    |                            | _ |
|                                                    | Point elevation            |   |
|                                                    | Point elevation Point code |   |

#### From the **PROJECT MANAGER** select **FILTERS**, from entities deselect GNSS Bases and Measurements GNSS to hide this entities

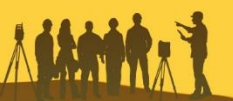

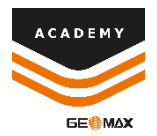

### **New Surface**

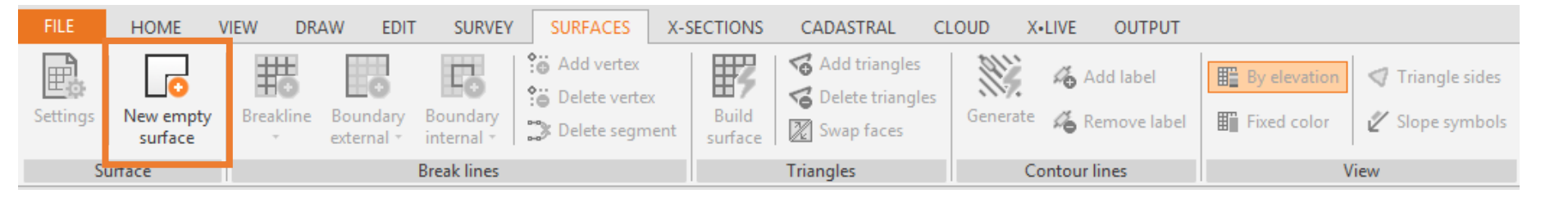

From the **SURFACES** menu select New empty surface and insert the name of the new surface.

| New surface  | ×         |
|--------------|-----------|
| Surface name |           |
| surface      |           |
|              |           |
|              | OK Cancel |

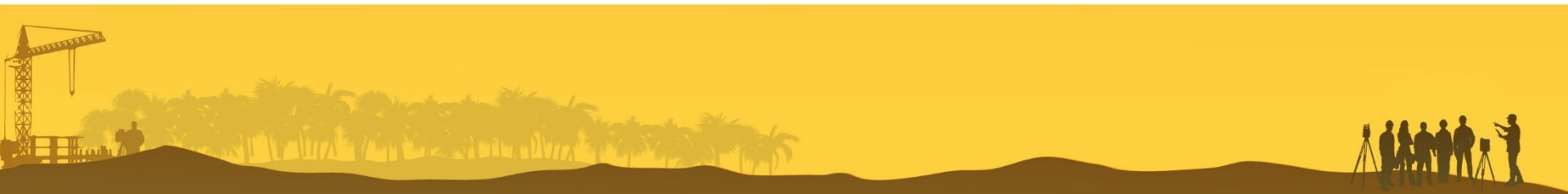

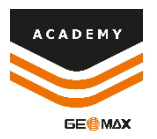

# **New Surface – BREAK LINES**

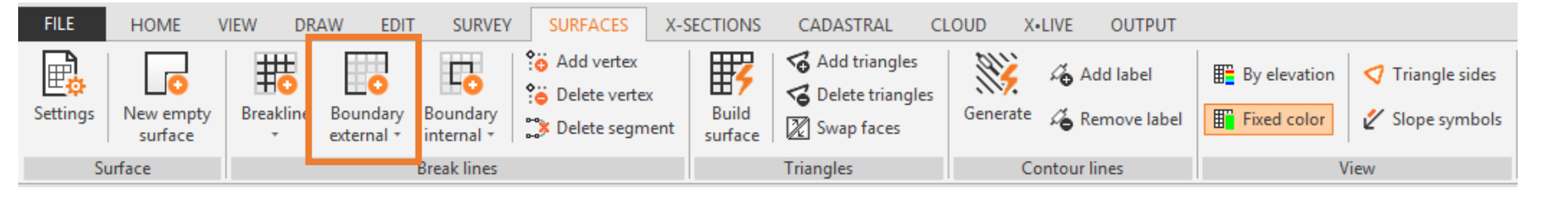

From **SURFACES** menu it is possibile to select Breakline or Boundary line to be used in creating a surface.

It is possible to use an existing polyline or create new elements directly on the points of the current survey.

Select **Boundary external** to draw a contour line directly on the points of the current survey.

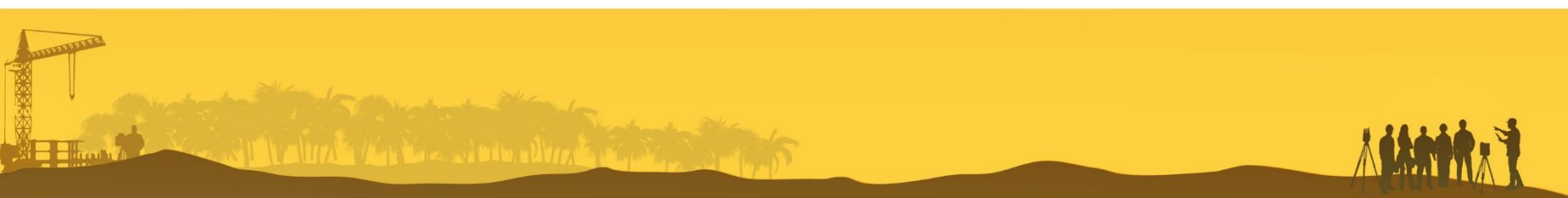

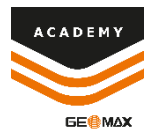

### **New Surface – Break Line**

والمحالية المتحادث والمحالي المحالية المحالية المحالية المحالية المحالية المحالية المحالية المحالية المحالية ال

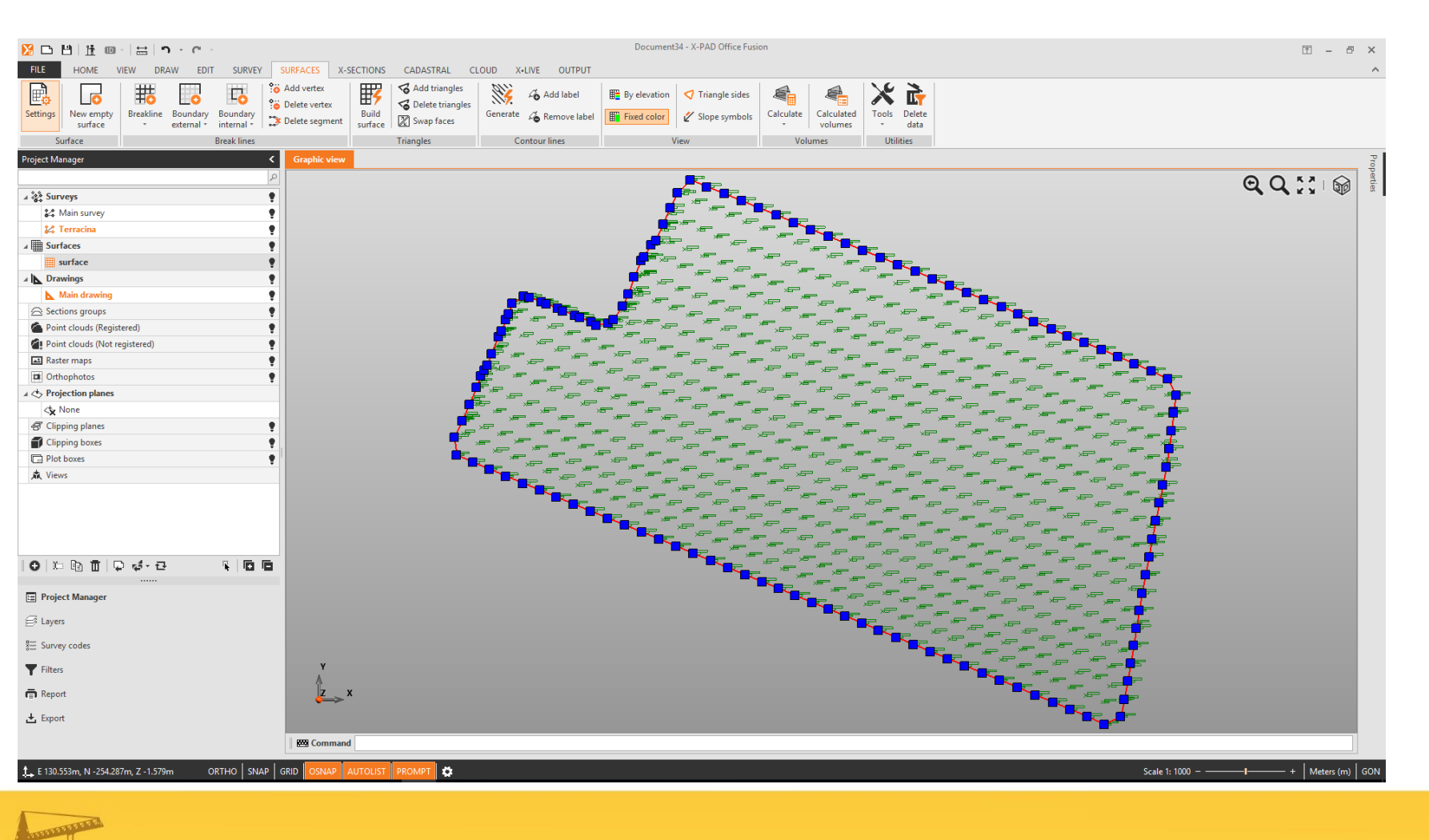

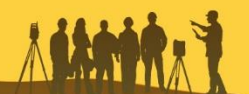

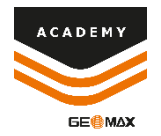

# **Build a new SURFACE**

| Puild surface                                                                                                    |                                           |                                           |         |
|----------------------------------------------------------------------------------------------------|-------------------------------------------|-------------------------------------------|---------|
| sund surface                                                                                                    |                                           |                                           |         |
| Surface: surfa                                                                                                    | ace                                       |                                           | ~       |
| Surveys and Points clo                                                                                                    | ud                                        |                                           |         |
| Name                                                                                                    | Points                                    | Elev.Min                                  |         |
| 🖧 Terracina                                                                                                    | 702                                       | [?                                        | 1       |
|                                                                                                    |                                           |                                           |         |
|                                                                                                    |                                           |                                           |         |
|                                                                                                    |                                           |                                           |         |
|                                                                                                    |                                           |                                           |         |
|                                                                                                    |                                           |                                           |         |
|                                                                                                    |                                           |                                           |         |
|                                                                                                    |                                           |                                           |         |
|                                                                                                    |                                           |                                           |         |
| /                                                                                                    |                                           | _                                         |         |
|                                                                                                    |                                           | -                                         | >       |
| < Add Transformed Rem                                                                                                    | nove                                      | -                                         | >       |
| <ul> <li>Add Trans</li> <li>Add Options</li> </ul>                                                                                                    | nove                                      |                                           | >       |
| <ul> <li>Add The Rem</li> <li>Build options</li> </ul>                                                                                                    | nove                                      |                                           | >       |
| <ul> <li>Add Transformer</li> <li>Build options</li> <li>Iso hound any lines (#1)</li> </ul>                                                                                                    | nove                                      | Ver                                       | >       |
| < Add I Rem<br>Build options<br>Jse boundary lines (#1)                                                                                                    | nove                                      | Yes                                       | >       |
| < Add Transformer Add Transformer Add Transfor     | nove                                      | Yes                                       | >       |
| < Add Transformer Ren<br>Build options<br>Use boundary lines (#1)<br>Check triangles side lenge                                                                                                    | nove<br>st.                               | Yes<br>No                                 | >       |
| < Add  Add  Ren  Build options  Use boundary lines (#1)  Check triangles side leng  Remove neaks                                                                                                    | nove<br>gth<br>Max side len               | Yes<br>No<br>gth: 100.00                  | >       |
| < Add The Rem Build options Use boundary lines (#1) Check triangles side leng Remove peaks                                                                                                    | nove<br>gth<br>Max side len               | Yes<br>No<br>gth: 100.00                  | >       |
| < Add Add Rem Build options Use boundary lines (#1) Check triangles side leng Remove peaks Seporth surface                                                                                                    | tove<br>gth<br>Max side len<br>Peak angle | Yes<br>No<br>gth: 100.00<br>(*): 80       | >       |
| < <p>Add Transmission Removes a constraint of the second and the second and the s</p> | nove<br>gth<br>Max side len<br>Peak angle | yes<br>No<br>gth: 100.00<br>(*): 80<br>No | ><br>0m |
| Add Transformer Control of the second second     | nove<br>gth<br>Max side len<br>Peak angle | Yes<br>No<br>gth: 100.00<br>(*): 80<br>No | ><br>0m |
| Add Transformer Removes Peaks                                                                                                    | nove<br>gth<br>Max side len<br>Peak angle | yes<br>No<br>gth: 100.00<br>(°): 80<br>No | ><br>0m |

# From **BUILD SURFACE** menu it is possible to select:

- Survey data to be used, in this case only the current survey *Terracina* will be visible.
- Breaklines or Boundary lines
- Check for the maximum triangles side lenght
- Remove peaks
- Smooth surface

Select boundary lies and **BUILD** 

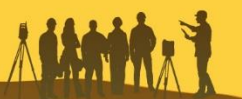

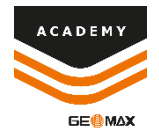

### **New Surface**

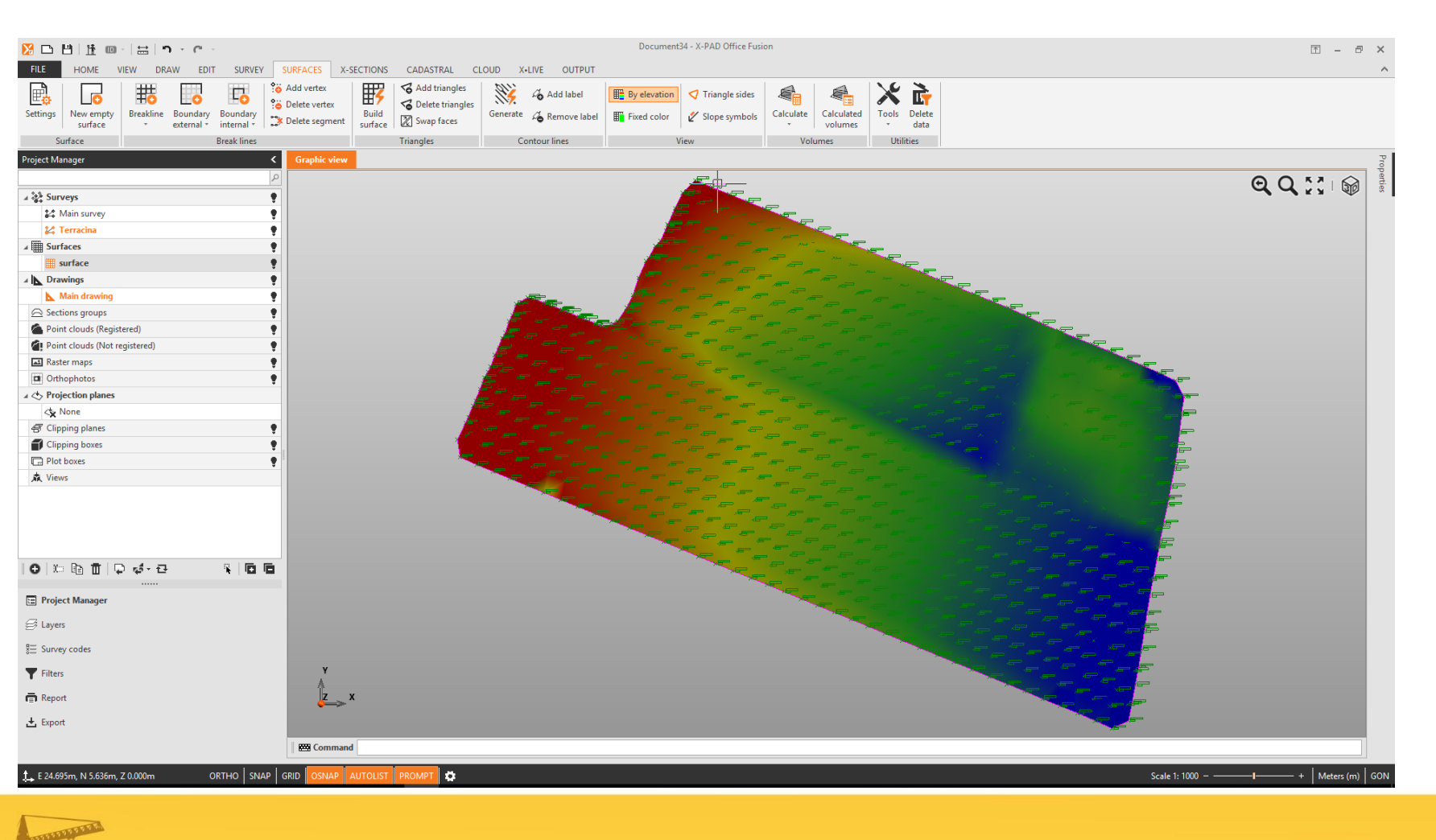

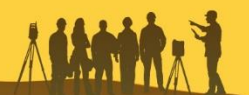

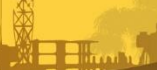

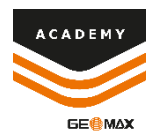

# **New SURFACE - View**

| By elevation | Triangle sides  |                |                       | X     | <b>1</b>       | Build surface Style | & colors    |  |
|--------------|-----------------|----------------|-----------------------|-------|----------------|---------------------|-------------|--|
|              |                 | <b>H</b>       |                       |       |                | Color options       |             |  |
| Fixed color  | 🞸 Slope symbols | Calculate<br>* | Calculated<br>volumes | Tools | Delete<br>data | Style:              | Fixed color |  |
| V            | iew             | Volu           | umes                  | Util  | ities          | Color:              | Green       |  |

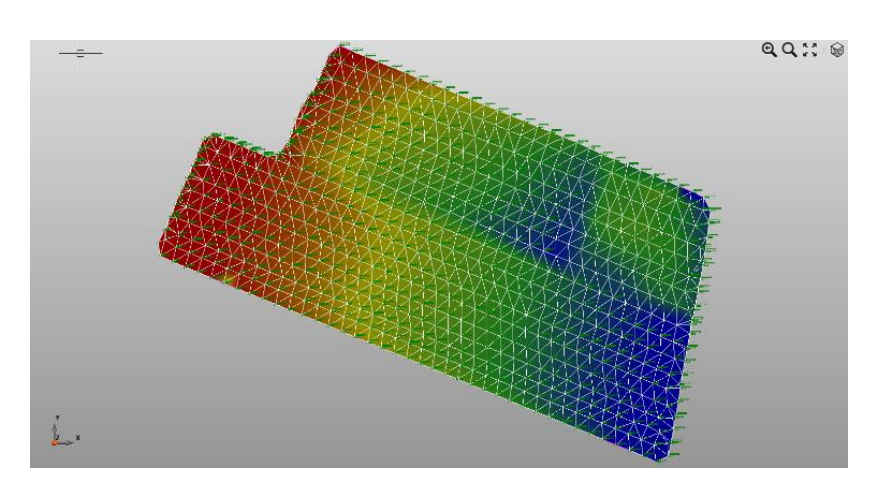

From the *VIEW* panel of the *SURFACES* menu it is possible to select:

- Color options of the surface, the option can also be selected during the built of the surface
- Triangle sides, to show the sides of the triangles of the surface
- Slop symbols

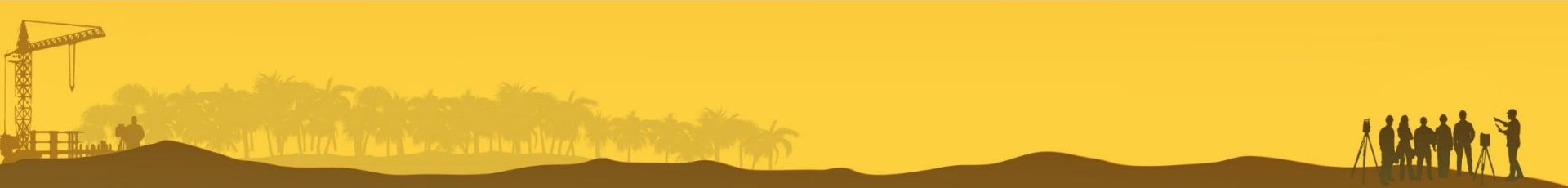

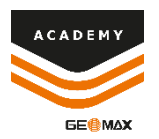

# **New SURFACE - View**

| By elevation                  |                      | Slope direction symbols    |
|-------------------------------|----------------------|----------------------------|
| Fixed color 🛛 🖉 Slope symbols | Calculate Calculated | Slope direction symbols    |
| View                          | Volumes              | I Surface: surface         |
|                               | <b>Q Q ∷</b> (@      | Symbol length (mm):        |
|                               | N. P. Law            | Display slope value On     |
|                               |                      | Display direction value On |
|                               |                      | Text size (mm):            |
| L.                            |                      | Text style:                |

Selecting **Slope symbols** it is possible to show the value of the slopes of the surface with the relative slope direction

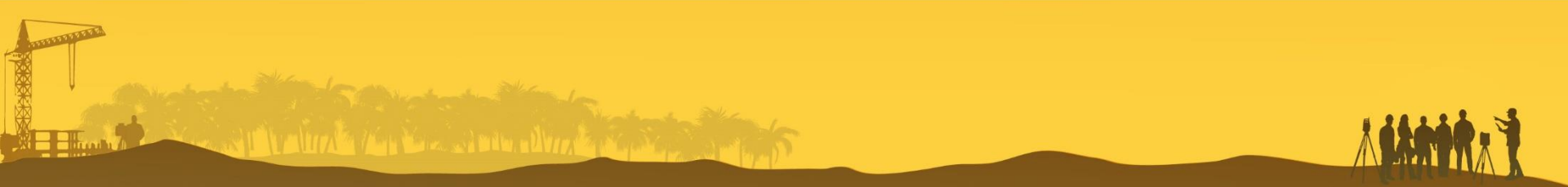

![](_page_11_Picture_0.jpeg)

## **Cross section**

![](_page_11_Figure_2.jpeg)

- New X-Sections group: creates a new group of cross sections in the project manager
- **Insert**: Create the cross sections (topographic, horizontal, vertical, by 3 points or long profile)

![](_page_11_Picture_5.jpeg)

#### Select TOPOGRAPHIC sections

![](_page_11_Picture_7.jpeg)

![](_page_12_Picture_0.jpeg)

### Section

Once the section has been selected, it is necessary to insert the name of the single section and to graphically define the two initial and final points.

The points do not necessarily belong to the survey, but you can also set two graphically external points

![](_page_12_Figure_4.jpeg)

![](_page_12_Picture_5.jpeg)

![](_page_13_Picture_0.jpeg)

# **Sections Settings - Settings**

![](_page_13_Figure_2.jpeg)

**SETTINGS**: Define the parameters for the group of sections (Settings, Lines codes, Calculation rules, and Layout style)

It is possible to select **SETTINGS** and **RULES** both before and after the graphically selection of the section

![](_page_13_Picture_5.jpeg)

![](_page_13_Picture_6.jpeg)

![](_page_14_Picture_0.jpeg)

# **Sections Settings – Lines code**

| Settings               | Li             | nes codes |             |                                    |                |                |          |  |  |  |  |
|------------------------|----------------|-----------|-------------|------------------------------------|----------------|----------------|----------|--|--|--|--|
| Sectings               | Code Descripti |           | Description | Layer (main)                       | Layer sections | Symbol         | Vertical |  |  |  |  |
| Lines codes            | ►              | TER       | TERRENO     | SEZIONI-TERRENO                    | LINEA-TERRENO  |                | Continu  |  |  |  |  |
| Calculation rules      | *              |           |             |                                    |                |                |          |  |  |  |  |
| Layer (principale) La  | yer s          | ezioni    | Simbolo     | Layer sections                     | Symbo          | Vertical lines |          |  |  |  |  |
| SEZIONI-TERRE 🗸 🔽 LIN  | IEA-           | TERRENO   |             | LINEA-TERRENO 🗸                    |                | Need           |          |  |  |  |  |
| SUPERFICE-CURVELIVELL  | O-PF           | RINC      | ^           | Default                            |                | None           |          |  |  |  |  |
| SUPERFICE-CURVELIVELL  | o-si           | JB        |             | LAYOUT-BORDO                       | Continu        | Continuos      |          |  |  |  |  |
| SUPERFICE-TRIANGOLI    |                |           |             | LAYOUT-TABELLA                     | Dashed         |                |          |  |  |  |  |
| SUPERFICE-PENDENZA-S   | IMB            | OLI       |             | LAYOUT-TABELLA-TESTI               |                |                |          |  |  |  |  |
| SEZIONI TRASVERSALI    |                |           |             | LAYOUT-TITOLI Start/End            |                |                |          |  |  |  |  |
| SEZIONI-TERRENO        |                |           |             | LINEA-TERRENO                      |                |                |          |  |  |  |  |
| SUPERFICE-LINEE-STERRO | ORIP           | ORTO      |             | l ines co                          | hag: used      | to defi        | ne.      |  |  |  |  |
| ORTOFOTO               |                |           |             |                                    |                |                | 10.      |  |  |  |  |
| PLOTBOXES              |                |           |             | - Code                             |                |                |          |  |  |  |  |
| 0                      |                |           |             | - Description                      |                |                |          |  |  |  |  |
| CAPOSALDI              |                |           |             |                                    |                |                |          |  |  |  |  |
| MISURE                 |                |           |             | - Layer (main)                     |                |                |          |  |  |  |  |
| PARTICELLE             |                |           |             | <ul> <li>Laver sections</li> </ul> |                |                |          |  |  |  |  |
|                        |                |           | Ť           | Vortical lines                     |                |                |          |  |  |  |  |
|                        |                |           | .:          |                                    |                |                |          |  |  |  |  |

Suddiffe

I alter the second alter the

![](_page_14_Picture_3.jpeg)

# Sections Settings – Calculation rules

**Rules**: used to define the sections rules. It is possible to create sections from:

- Surface
- Point cloud
- Punts
- Survey Drawing

Select:

- Subproject
- Line code
- Vertexes reduction

Tolerance

| w X-Sections<br>group | Settings   | Open view | Ħ Topographic<br>好 Horizontal<br>☐ Vertical | く By 3 points A boints ハイ Long profile | Offset | All  | Rules  |  |
|-----------------------|------------|-----------|---------------------------------------------|----------------------------------------|--------|------|--------|--|
| Cros                  | s-Sections |           |                                             | Insert                                 |        | Calo | culate |  |

| Calculation rule               |                     | ×         |
|--------------------------------|---------------------|-----------|
| Calculation from               | Options             |           |
| I Surface                      | Subproject:         | surface   |
| O Point clouds                 | Line code:          | TER       |
| O Point clouds Group           |                     |           |
| C Points                       |                     |           |
| Survey drawing (line, polyline | Vertexes reduction: | No        |
| ⊞ ○ Breaklines                 | Tolerance:          | 0.025     |
|                                |                     |           |
|                                |                     |           |
|                                |                     | OK Cancel |

![](_page_15_Picture_12.jpeg)

![](_page_15_Picture_13.jpeg)

# Sections Settings– Layout styles

![](_page_16_Picture_1.jpeg)

Layout styles: used to define the drawing layout settings and the layout

![](_page_16_Picture_3.jpeg)

![](_page_16_Picture_4.jpeg)

# Sections Settings– Layout styles

![](_page_17_Picture_1.jpeg)

| Drawing layout | La                | yout row     | s   |    |                  |             |  |                |              |             |                               |                         |        |         |
|----------------|-------------------|--------------|-----|----|------------------|-------------|--|----------------|--------------|-------------|-------------------------------|-------------------------|--------|---------|
| Layout rows    | rows Visible Code |              |     |    | Type Description |             |  | abel<br>sition | Row h<br>(mi | eight<br>m) | Description<br>height<br>(mm) | Label<br>height<br>(mm) | Code 2 | Color   |
|                | Ø.                | $\checkmark$ | TER | Ту | /pe              |             |  |                | ×            | 20.0        | 10.0                          | 2.0                     |        | Default |
|                | *                 |              |     |    |                  |             |  |                |              |             |                               |                         |        |         |
|                |                   |              |     |    | Point number     |             |  | Label p        | osition      |             |                               |                         | ×      |         |
|                |                   |              |     |    | Point name       |             |  |                |              |             |                               |                         |        | 1       |
|                |                   |              |     |    | Coordinates X    |             |  | Horizontal     |              |             |                               |                         |        |         |
|                |                   |              |     |    | Coordinates Y    | ordinates Y |  |                | ical         |             |                               |                         |        |         |
|                |                   |              |     |    | Elevation        |             |  |                |              |             |                               |                         |        |         |
|                |                   |              |     |    | Station          |             |  |                |              |             |                               |                         |        |         |
|                |                   |              |     |    | Station sloped   |             |  |                |              |             |                               |                         |        |         |
|                |                   |              |     |    | Partial          |             |  |                |              |             |                               |                         |        |         |
|                |                   |              |     |    |                  |             |  |                |              |             |                               |                         |        |         |
|                |                   |              |     |    |                  |             |  |                |              |             |                               |                         |        |         |

Layout rows: used to define the information for the sections calculation, each line corresponds to an information

![](_page_17_Picture_4.jpeg)

![](_page_18_Picture_0.jpeg)

### **Sections**

![](_page_18_Picture_2.jpeg)

*Calculate:* Once the settings and the calculation rules have been established, click on *ALL* pto generate the sections

![](_page_18_Picture_4.jpeg)

**Open View:** Allow to have a trasversal view of the calculated cross-sections

![](_page_18_Picture_6.jpeg)

![](_page_19_Picture_0.jpeg)

### **Sections**

Latter in the state of the advertised

![](_page_19_Picture_2.jpeg)

![](_page_19_Picture_3.jpeg)

![](_page_20_Picture_0.jpeg)

![](_page_20_Picture_1.jpeg)

| Section [SECTION1] × |        |
|----------------------|--------|
|                      | Q Q 23 |
|                      |        |
| Sector was stated a  |        |
|                      |        |
|                      |        |
|                      |        |
|                      |        |
|                      |        |
|                      |        |
|                      |        |
| ELEV.DIFF            |        |
| PART.SLO             |        |
|                      |        |
|                      |        |
|                      |        |

![](_page_20_Picture_3.jpeg)

![](_page_21_Picture_0.jpeg)

# **Sections Offset**

![](_page_21_Figure_2.jpeg)

**Offset:** it is the function used to generate sections offset related to a reference section.

Once the reference section has been selected, it is necessary to insert:

- Offset distance
- Direction
- Parts

Click on **ALL** to generate the sections with the same calculation rules

| 10 000m       |  |
|---------------|--|
| Parts 18.000m |  |

![](_page_22_Picture_0.jpeg)

## **Sections Offset**

and the start of the second second second second second second second second second second second second second

![](_page_22_Figure_2.jpeg)

![](_page_22_Picture_3.jpeg)

![](_page_22_Picture_4.jpeg)

![](_page_23_Picture_0.jpeg)

### Export

| Info                                 | Export                                                                   |          |                                                                                                    | Export                                                                    | <                      |
|--------------------------------------|--------------------------------------------------------------------------|----------|----------------------------------------------------------------------------------------------------|---------------------------------------------------------------------------|------------------------|
| New<br>Open                          | Field formats Create X-PAD Survey file                                   | Create E | DWG/DXF file for AutoCAD<br>wing in DWG/DXF format to be able to loaded in AutoCAD or in any other software.                      | Document35-SECTIONS<br>179 Kbytes                                         | 08/01/2018<br>16:28:31 |
| Save<br>Save as                      | Upload data to TPS                                                       | Export   | Create DWG/DXF file for AutoCAD<br>Export surveys, drawings and surfaces in AutoCAD DWG/DXF file.                                 |                                                                           |                        |
| Import<br>Export                     | Create DWG/DXF file for AutoCAD                                          | Export   | Create DWG/DXF file for AutoCAD with cross-sections<br>Export cross-sections groups in single or multiples AutoCAD DWG/DXF files. |                                                                           |                        |
| Reports<br>Close                     | Create Text file document (ASCII)                                        | Export   | Create DWG/DXF file for AutoCAD with orthophotos<br>Export orthophotos in single or multiples AutoCAD DWG/DXF files.              | ∥ 🖆 📋 ĝ↓ -   🗹<br>                                                        |                        |
| Options<br>About X-PAD Office Fusion | Create Google Earth KML file  Points cloud  Create Point cloud data file |          |                                                                                                    | <ul> <li>Project Manager</li> <li>Layers</li> <li>Survey codes</li> </ul> |                        |
| Exit                                 | 3D formats<br>Create OBJ file<br>Create WebGL file                       |          |                                                                                                    | <ul> <li>Filters</li> <li>Report</li> <li>Export</li> </ul>               |                        |

From *FILE* menu it is possible to select *EXPORT* to create a *DWG/DXF* file with the calculated sections.

The export data are always visible from *EXPORT* in the Project Manager.

![](_page_23_Picture_5.jpeg)

![](_page_24_Picture_0.jpeg)

![](_page_24_Picture_1.jpeg)

![](_page_24_Picture_2.jpeg)

# From the *OUTPUT* menu it is possible to select *ADD PLOT BOX* to create print area selecting:

- Name
- Scale
- Sheet type
- External margin
- Rotation
- Project informations

| Add plot box       |                | д                    |
|--------------------|----------------|----------------------|
| Plot box paramete  | ers            |                      |
| Name:              | PlotBox 2      |                      |
| Scale:             |                | 1000                 |
| Sheet type:        | A3 (297mm x 42 | 20mm) 🗸              |
| Width:             |                | 297mm                |
| Height:            |                | 420mm                |
| External margin:   |                | 10mm                 |
| Rotation:          |                | 225.0000g <b>⊣</b> ⊾ |
| Plot options       |                |                      |
| Draw border        |                | Yes                  |
| Print project name | 2              | Yes                  |
| Print date time    |                | Yes                  |

![](_page_24_Picture_11.jpeg)

![](_page_25_Picture_0.jpeg)

### Plot

![](_page_25_Figure_2.jpeg)

The Alexandream and a second second

![](_page_25_Picture_3.jpeg)